# DEPOSIT INSURANCE AND CREDIT GUARANTEE CORPORATION

## **RECOVERY MANAGEMENT CELL**

Guidelines to Liquidators on Submission of Quarterly Statements In IASS Portal

| <u> परिसमापक हेतु दिशानिर्देश – आईएएसएस</u>                                                                                                    | Guidelines to Liquidator – IASS Module                                                                                                    |
|----------------------------------------------------------------------------------------------------|----------------------------------------------------------------------------------------------------|
| <u>मॉड्यूल</u>                                                                                                    |                                                                                                    |
| मॉड्यूल<br>इन दिशानिर्देशों का उद्देश्य है परिसमापक पोर्टल में<br>डीआईसीजीसी को भुगतान किए जाने के कार्य प्रवाह<br>के संबंध में परिसमापकों को निर्देश देना और<br>दस्तावेज़/ विवरणियों/ रसीदों सहित त्रैमासिक<br>विवरणी 1, 2 तथा 3 अपलोड करने में उनको सक्षम<br>बनाना।<br>परिसमापक पोर्टल स्क्रीन<br>• डीआईसीजीसी द्वारा परिसमापक के                                                                                                    | The Purpose of this Guidelines is to guide the<br>liquidators about the functional flow of<br>Liquidator portal for repayment to DICGC and<br>to enable them upload the Quarterly<br>Statements 1, 2 & 3 along with the<br>documents/statement/receipts.<br>Liquidator Portal screen<br>• Once DICGC will register the<br>Liquidator, an e-mail will be received by                                                                                                    |
| <ul> <li>डाजाइसाजासा द्वारा परिसमापक को उसके<br/>पंजीकरण के बाद परिसमापक को उसके<br/>पंजीकृत ई-मेल आईडी पर ई-मेल प्राप्त होगा<br/>जिसमें आईडी और पासवर्ड सूचित किया<br/>जाएगा।</li> <li>परिसमापक तब सूचित आईडी और पासवर्ड<br/>द्वारा परिसमापक पोर्टल स्क्रीन में लॉग-इन/<br/>प्रवेश कर सकेगा।</li> <li>परिसमापक द्वारा लॉग-इन/ प्रवेश किए जाने<br/>के बाद अनुप्रयोग पासवर्ड बदलने का संकेत<br/>देगा। पासवर्ड बदला जाना अनिवार्य है।</li> <li>पासवर्ड बदलने के बाद अनुप्रयोग<br/>परिसमापक को नए पासवार्ड से पुनः लॉग-<br/>इन/ प्रविष्टि का निर्देश देगा।</li> <li>परिसमापक अपने बैंक खाते का विवरण देख भी</li> </ul> | <ul> <li>the liquidator, and main win be received by the liquidator, and on registered mail id mentioning ID and password.</li> <li>Using the same id and password, liquidator will login to Liquidator Portal Screen.</li> <li>Once liquidator logs in, the application will prompt for password change. Change of password is mandatory.</li> <li>After changing the password, application redirects liquidator to login with a new password.</li> <li>Liquidator will be able to see the details as well as upload and save his bank account details. Which will be appear under 'Registration' tab. If at the time of submission of claim, the liquidator registration has been done by</li> </ul> |
| सकेगा और साथ ही अपलोड व सेव भी कर सकेगा।<br>यह विवरण 'पंजीकरण/ रजिस्ट्रेशन' टैब में दिखाई<br>देगा।                                                                                                    | DICGC and an email has been sent to the liquidator's registered email address mentioning the URL of the liquidator portal,                                                                                                    |

| अगर दावा प्रस्तुति के समय डीआईसीजीसी द्वारा                                                                                                    | username and password, then the same login                                                                                                    |
|----------------------------------------------------------------------------------------------------|----------------------------------------------------------------------------------------------------|
| परिसमापक का पंजीकरण किया गया है और उसके                                                                                                    | credentials are valid for recovery module                                                                                                    |
| बाद परिसमापक के पंजीकृत ई-मेल पते पर                                                                                                    | usage as well.                                                                                                    |
| परिसमापक के पोर्टल का यूआरएल, उसका                                                                                                    | Listed below are the activities related to                                                                                                    |
| यूसरनेम और पासवर्ड भेजा गया है तो वसूली मॉड्यूल                                                                                                    | to do in IASS module made available to them.                                                                                                    |
| के लिए भी उक्त लॉग-इन विवरण मान्य होगा।                                                                                                    | 1. Submission of Quarterly Statement 1,                                                                                                    |
| वसूली से संबंधित गतिविधियां नीचे सूचीबद्ध की गई                                                                                                    | 2. Submission of Quarterly Statement 2,                                                                                                    |
| हैं जो बैंकों के परिसमापकों द्वारा, उनको उपलब्ध                                                                                                    | 3. Submission of Quarterly Statement 3, and                                                                                                    |
| कराए गए आईएएसएस मॉड्यूल में की जानी हैं।                                                                                                    | 4. Remittance of realized funds.                                                                                                    |
| 1. त्रैमासिक विवरणी 1 की प्रस्तुति,                                                                                                    |                                                                                                    |
| 2. त्रैमासिक विवरणी 2 की प्रस्तुति,                                                                                                    |                                                                                                    |
| 3. त्रैमासिक विवरणी 3 की प्रस्तुति,                                                                                                    |                                                                                                    |
| 4. प्राप्त/ वसूली गई निधि का विप्रेषण                                                                                                    |                                                                                                    |
|                                                                                                    |                                                                                                    |
|                                                                                                    |                                                                                                    |
| 1. त्रैमासिक विवरणियों की प्रस्तुति :                                                                                                    | 1. Submission of Quarterly statements:                                                                                                    |
| <ol> <li>त्रैमासिक विवरणियों की प्रस्तुति :</li> <li>त्रैमासिक विवरणी के प्रेषण हेतु परिसमापक को ई-</li> </ol>                                                                                                    | <b>1. Submission of Quarterly statements:</b><br>Reminder for submission of Quarterly                                                                                                    |
| <ol> <li>त्रैमासिक विवरणियों की प्रस्तुति :</li> <li>त्रैमासिक विवरणी के प्रेषण हेतु परिसमापक को ई-</li> <li>मेल पर अनुस्मारक भेजा जाएगा। परिसमापक को</li> </ol>                                                                                                    | <b>1. Submission of Quarterly statements:</b><br>Reminder for submission of Quarterly<br>Statements will be sent on email to the                                                                                                    |
| <ol> <li>त्रैमासिक विवरणियों की प्रस्तुति :<br/>त्रैमासिक विवरणी के प्रेषण हेतु परिसमापक को ई-<br/>मेल पर अनुस्मारक भेजा जाएगा। परिसमापक को<br/>अपने मौजूदा यूसरनेम और पासवर्ड से लॉग-इन</li> </ol>                                                                                                    | <b>1. Submission of Quarterly statements:</b><br>Reminder for submission of Quarterly<br>Statements will be sent on email to the<br>liquidator. The liquidator is to login with the<br>existing username and password. On the                                                                                                    |
| 1. त्रैमासिक विवरणियों की प्रस्तुति :<br>त्रैमासिक विवरणी के प्रेषण हेतु परिसमापक को ई-<br>मेल पर अनुस्मारक भेजा जाएगा। परिसमापक को<br>अपने मौजूदा यूसरनेम और पासवर्ड से लॉग-इन<br>करना होगा। परिसमापक की स्क्रीन पर "वसूली" टैब                                                                                                    | 1. Submission of Quarterly statements:<br>Reminder for submission of Quarterly<br>Statements will be sent on email to the<br>liquidator. The liquidator is to login with the<br>existing username and password. On the<br>liquidator screen, under the tab "recoveries"                                                                                                    |
| 1. त्रैमासिक विवरणियों की प्रस्तुति :<br>त्रैमासिक विवरणी के प्रेषण हेतु परिसमापक को ई-<br>मेल पर अनुस्मारक भेजा जाएगा। परिसमापक को<br>अपने मौजूदा यूसरनेम और पासवर्ड से लॉग-इन<br>करना होगा। परिसमापक की स्क्रीन पर "वसूली" टैब<br>के अंतर्गत त्रैमासिक विवरणी 1, 2 और 3 की प्रस्तुति                                                                                                    | 1. Submission of Quarterly statements:<br>Reminder for submission of Quarterly<br>Statements will be sent on email to the<br>liquidator. The liquidator is to login with the<br>existing username and password. On the<br>liquidator screen, under the tab "recoveries"<br>the menu for submitting the data for the                                                                                                    |
| 1. त्रैमासिक विवरणियों की प्रस्तुति :<br>त्रैमासिक विवरणी के प्रेषण हेतु परिसमापक को ई-<br>मेल पर अनुस्मारक भेजा जाएगा। परिसमापक को<br>अपने मौजूदा यूसरनेम और पासवर्ड से लॉग-इन<br>करना होगा। परिसमापक की स्क्रीन पर "वसूली" टैब<br>के अंतर्गत त्रैमासिक विवरणी 1, 2 और 3 की प्रस्तुति<br>के लिए मेन्यू उपलब्ध होगा। कृपया नोट करें कि                                                                                                    | <b>1. Submission of Quarterly statements:</b><br>Reminder for submission of Quarterly<br>Statements will be sent on email to the<br>liquidator. The liquidator is to login with the<br>existing username and password. On the<br>liquidator screen, under the tab "recoveries"<br>the menu for submitting the data for the<br>quarterly statements 1, 2 and 3. It is to be                                                                                                    |
| 1. त्रैमासिक विवरणियों की प्रस्तुति :<br>त्रैमासिक विवरणी के प्रेषण हेतु परिसमापक को ई-<br>मेल पर अनुस्मारक भेजा जाएगा। परिसमापक को<br>अपने मौजूदा यूसरनेम और पासवर्ड से लॉग-इन<br>करना होगा। परिसमापक की स्क्रीन पर "वसूली" टैब<br>के अंतर्गत त्रैमासिक विवरणी 1, 2 और 3 की प्रस्तुति<br>के लिए मेन्यू उपलब्ध होगा। कृपया नोट करें कि<br>विवरणी 1 और 2 में आंकड़े हजार रुपए के रूप में                                                                                                    | <b>1.</b> Submission of Quarterly statements:<br>Reminder for submission of Quarterly<br>Statements will be sent on email to the<br>liquidator. The liquidator is to login with the<br>existing username and password. On the<br>liquidator screen, under the tab "recoveries"<br>the menu for submitting the data for the<br>quarterly statements 1, 2 and 3. It is to be<br>noted that in Quarterly Statements 1 and 2 the                                                                                                    |
| 1. त्रैमासिक विवरणियों की प्रस्तुति :<br>त्रैमासिक विवरणी के प्रेषण हेतु परिसमापक को ई-<br>मेल पर अनुस्मारक भेजा जाएगा। परिसमापक को<br>अपने मौजूदा यूसरनेम और पासवर्ड से लॉग-इन<br>करना होगा। परिसमापक की स्क्रीन पर "वसूली" टैब<br>के अंतर्गत त्रैमासिक विवरणी 1, 2 और 3 की प्रस्तुति<br>के लिए मेन्यू उपलब्ध होगा। कृपया नोट करें कि<br>विवरणी 1 और 2 में आंकड़े हजार रुपए के रूप में<br>दर्शाए जाने हैं जबकि विवरणी 3 में यह लाख रुपए                                                                                                    | <b>1.</b> Submission of Quarterly statements:<br>Reminder for submission of Quarterly<br>Statements will be sent on email to the<br>liquidator. The liquidator is to login with the<br>existing username and password. On the<br>liquidator screen, under the tab "recoveries"<br>the menu for submitting the data for the<br>quarterly statements 1, 2 and 3. It is to be<br>noted that in Quarterly Statements 1 and 2 the<br>figures are to be provided as Rupees in                                                                                                    |
| 1. त्रैमासिक विवरणियों की प्रस्तुति :<br>त्रैमासिक विवरणी के प्रेषण हेतु परिसमापक को ई-<br>मेल पर अनुस्मारक भेजा जाएगा। परिसमापक को<br>अपने मौजूदा यूसरनेम और पासवर्ड से लॉग-इन<br>करना होगा। परिसमापक की स्क्रीन पर "वसूली" टैब<br>के अंतर्गत त्रैमासिक विवरणी 1, 2 और 3 की प्रस्तुति<br>के लिए मेन्यू उपलब्ध होगा। कृपया नोट करें कि<br>विवरणी 1 और 2 में आंकड़े हजार रुपए के रूप में<br>दर्शाए जाने हैं जबकि विवरणी 3 में यह लाख रुपए<br>के रूप में दर्शाए जाने हैं। डाटा सेव हो जाने और                                                                                           | <b>1. Submission of Quarterly statements:</b><br>Reminder for submission of Quarterly<br>Statements will be sent on email to the<br>liquidator. The liquidator is to login with the<br>existing username and password. On the<br>liquidator screen, under the tab "recoveries"<br>the menu for submitting the data for the<br>quarterly statements 1, 2 and 3. It is to be<br>noted that in Quarterly Statements 1 and 2 the<br>figures are to be provided as Rupees in<br>thousands, whereas in Statement 3 they are in                                                                                                    |
| 1. त्रैमासिक विवरणियों की प्रस्तुति :<br>त्रैमासिक विवरणी के प्रेषण हेतु परिसमापक को ई-<br>मेल पर अनुस्मारक भेजा जाएगा। परिसमापक को<br>अपने मौजूदा यूसरनेम और पासवर्ड से लॉग-इन<br>करना होगा। परिसमापक की स्क्रीन पर "वसूली" टैब<br>के अंतर्गत त्रैमासिक विवरणी 1, 2 और 3 की प्रस्तुति<br>के लिए मेन्यू उपलब्ध होगा। कृपया नोट करें कि<br>विवरणी 1 और 2 में आंकड़े हजार रुपए के रूप में<br>दर्शाए जाने हैं जबकि विवरणी 3 में यह लाख रुपए<br>के रूप में दर्शाए जाने हैं। डाटा सेव हो जाने और<br>प्रस्तुत हो जाने के बाद पुष्टि का एक संकेत दिखाई                                       | <b>1. Submission of Quarterly statements:</b><br>Reminder for submission of Quarterly<br>Statements will be sent on email to the<br>liquidator. The liquidator is to login with the<br>existing username and password. On the<br>liquidator screen, under the tab "recoveries"<br>the menu for submitting the data for the<br>quarterly statements 1, 2 and 3. It is to be<br>noted that in Quarterly Statements 1 and 2 the<br>figures are to be provided as Rupees in<br>thousands, whereas in Statement 3 they are in<br>Lakhs. Once the data is saved and submitted,<br>a confirmation alert will show and the                                              |
| 1. त्रैमासिक विवरणियों की प्रस्तुति :<br>त्रैमासिक विवरणी के प्रेषण हेतु परिसमापक को ई-<br>मेल पर अनुस्मारक भेजा जाएगा। परिसमापक को<br>अपने मौजूदा यूसरनेम और पासवर्ड से लॉग-इन<br>करना होगा। परिसमापक की स्क्रीन पर "वसूली" टैब<br>के अंतर्गत त्रैमासिक विवरणी 1, 2 और 3 की प्रस्तुति<br>के लिए मेन्यू उपलब्ध होगा। कृपया नोट करें कि<br>विवरणी 1 और 2 में आंकड़े हजार रुपए के रूप में<br>दर्शाए जाने हैं जबकि विवरणी 3 में यह लाख रुपए<br>के रूप में दर्शाए जाने हैं। डाटा सेव हो जाने और<br>प्रस्तुत हो जाने के बाद पुष्टि का एक संकेत दिखाई<br>देगा और फिर विवरणी प्रमाणीकरण हेतु | <b>1.</b> Submission of Quarterly statements:<br>Reminder for submission of Quarterly<br>Statements will be sent on email to the<br>liquidator. The liquidator is to login with the<br>existing username and password. On the<br>liquidator screen, under the tab "recoveries"<br>the menu for submitting the data for the<br>quarterly statements 1, 2 and 3. It is to be<br>noted that in Quarterly Statements 1 and 2 the<br>figures are to be provided as Rupees in<br>thousands, whereas in Statement 3 they are in<br>Lakhs. Once the data is saved and submitted,<br>a confirmation alert will show and the<br>statement will be accessible to DICGC for |

| 2. प्राप्त/ वसूली गई निधि का विप्रेषण :       2. R         परिसमापक द्वारा प्रस्तुत त्रैमासिक विवरणियों के       Based o         आधार पर डीआईसीजीसी यह सुनिश्चित करेगा कि       by the lic         परिसमापक द्वारा वसूली गई निधि (यदि कोई हो) का       be remitted         डीआईसीजीसी को विप्रेषण किया जाना है। इस संबंध       will be a                                                                                                    | ed. In case of any errors, the status will be<br>rejected by DICGC and the status will<br>wn as rejected along with the reason for<br>on. The liquidator is required to make the<br>ed corrections and resubmit the<br>ent.                                                                                                    |
|----------------------------------------------------------------------------------------------------|----------------------------------------------------------------------------------------------------|
| परिसमापक द्वारा प्रस्तुत त्रैमासिक विवरणियों के Based o<br>आधार पर डीआईसीजीसी यह सुनिश्चित करेगा कि by the lic<br>परिसमापक द्वारा वसूली गई निधि (यदि कोई हो) का<br>डीआईसीजीसी को विप्रेषण किया जाना है। इस संबंध                                                                                                    | Remittance of realized funds:                                                                                                    |
| में परिसमापक के पंजीकृत ई-मेल पते पर एक ई-मेल<br>प्रेषित किया जाएगा।<br>परिसमापक को उसके मौजूदा यूसरनेम और<br>पासवर्ड से लॉग-इन करना होगा। उक्त कार्य हेतु<br>परिसमापक की स्क्रीन पर "वसूली" टैब के अंतर्गत<br>"प्राप्त/ वसूली गई निधि का विप्रेषण" का मेन्यू<br>उपलब्ध होगा। सभी अनिवार्य फील्ड अर्थात बैंक का<br>नाम, संस्था कोड, विप्रेषण राशि, भुगतान का कारण<br>(ड्रॉप डाउन मेन्यू में से 'प्राप्त/ वसूली गई निधि का<br>माध्यम (एनईएफटी/ आरटीजीएस) और अंतरण की<br>यूटीआर संख्या, को भरा जाना है। भुगतान की प्राप्ति<br>की रसीद की 3 एमबी आकार से कम की एक | on the quarterly statements submitted<br>liquidator, DICGC will ascertain that the<br>realized by the liquidator (if any) are to<br>aitted to DICGC. An email in this regard<br>sent to the registered email id of the<br>tor.<br>quidator is to login with the existing<br>me and password. On the liquidator<br>, under the tab "recoveries" the menu<br>aittance of realized funds is available for<br>rpose. All mandatory fields like name of<br>institution code, remittance amount,<br>the of payment (to be chosen from drop<br>menu as 'Remittance of Realized<br>), payment bank, payment mode (NEFT<br>GS) and the UTR number of the<br>ction need to be filled. A pdf file of less<br>MB of the receipt of payment is to be<br>ed. |

| परिसमापक द्वारा फॉर्म को सेव और प्रस्तुत किया     | validation. Once the form is validated and                                                   |
|---------------------------------------------------|----------------------------------------------------------------------------------------------|
| जाना है। उसके बाद वह प्रमाणीकरण हेतु              | found correct by DICGC, the status will be                                                   |
| डीआईसीजीसी को उपलब्ध होगा। डीआईसीजीसी             | approved. In case of any errors, the statement will be rejected by DICGC and the status will |
| द्वारा प्रमाणाकरण आर फाम सहा पाए जान पर           | be shown as rejected along with the reason for                                               |
| स्वीकृति का संकेत दिखाई देगा। किसी त्रुटि के      | rejection. The liquidator is required to make the                                            |
| मामले में डीआईसीजीसी द्वारा फॉर्म को रद्द कर दिया | required corrections and resubmit.                                                           |
| जाएगा और रद्द किए जाने के कारणों सहित             | The detailed user manual with navigation                                                     |
| अस्वीकृति का संकेत दिखाई देगा। परिसमापक को        | steps is available on the website                                                            |
| फिर आवश्यक सुधार करके पुनः फॉर्म प्रस्तुत करना    | www.dicgc.org.in.                                                                            |
| होगा। उपयोगकर्ता हेतु प्रक्रिया के विभिन्न चरण    |                                                                                              |
| सहित विस्तृत नियमावली <u>www.dicgc.org.in</u>     |                                                                                              |
| वेबसाईट पर उपलब्ध है।                             |                                                                                              |
| 3. किसी भी सवाल के लिए कृप्या                     | 3. In case of any queries, please send an                                                    |
| <u>iassclaimsrecoverydpt@rbi.org.in</u> पर        | e-mail to                                                                                    |
| ई मेल भेजें।                                      | iassclaimsrecoverydpt@rbi.org.in.                                                            |

#### 1 Liquidator Portal login

Liquidator registration will be done by CSD (Claim settlement department) of DICGC. On successful completion of Liquidator registration, an Email will be received by the liquidator from DICGC CSD department mentioning the URL of the Liquidator portal, unique User id and password.

#### 1.1 Liquidator portal Login page:

| DEPOSIT INSURANCE AND CREDIT GUARANTEE | CORPORATION                    |
|----------------------------------------|--------------------------------|
|                                        | +D Liquidator Login            |
|                                        | UserName     Password          |
| GC                                     |                                |
|                                        | C ENTER THE CAPTCHA CODE       |
|                                        | Login Reset<br>Forgot Password |
|                                        |                                |

© 2016 Gradatim I.T. Ventures India Private Limited. All Rights Reserved. Site best viewed at 1024 x 768 or above resolutions in IE 10 or above. Mozilla 47 or above and Google Chrome 49 or above on all desktops and laptops

#### Navigation Steps:

- Liquidator has to enter the username, password received through mail notification from DICGC after Liquidator registration.
- Enter the captcha image shown in the screen.
- Click on the login button which navigates to the Home screen.
- Reset button to clear the entered field data.
- Once after logging in, it's mandatory to change password.

### 1.2 Liquidator Screen After log in

Click on the Recoveries tab .Recoveries tab will have following menus.

- Liquidator Quarterly statement 1
- Liquidator Quarterly statement 2
- Liquidator Quarterly statement 3
- Liquidator remittance of realized fund

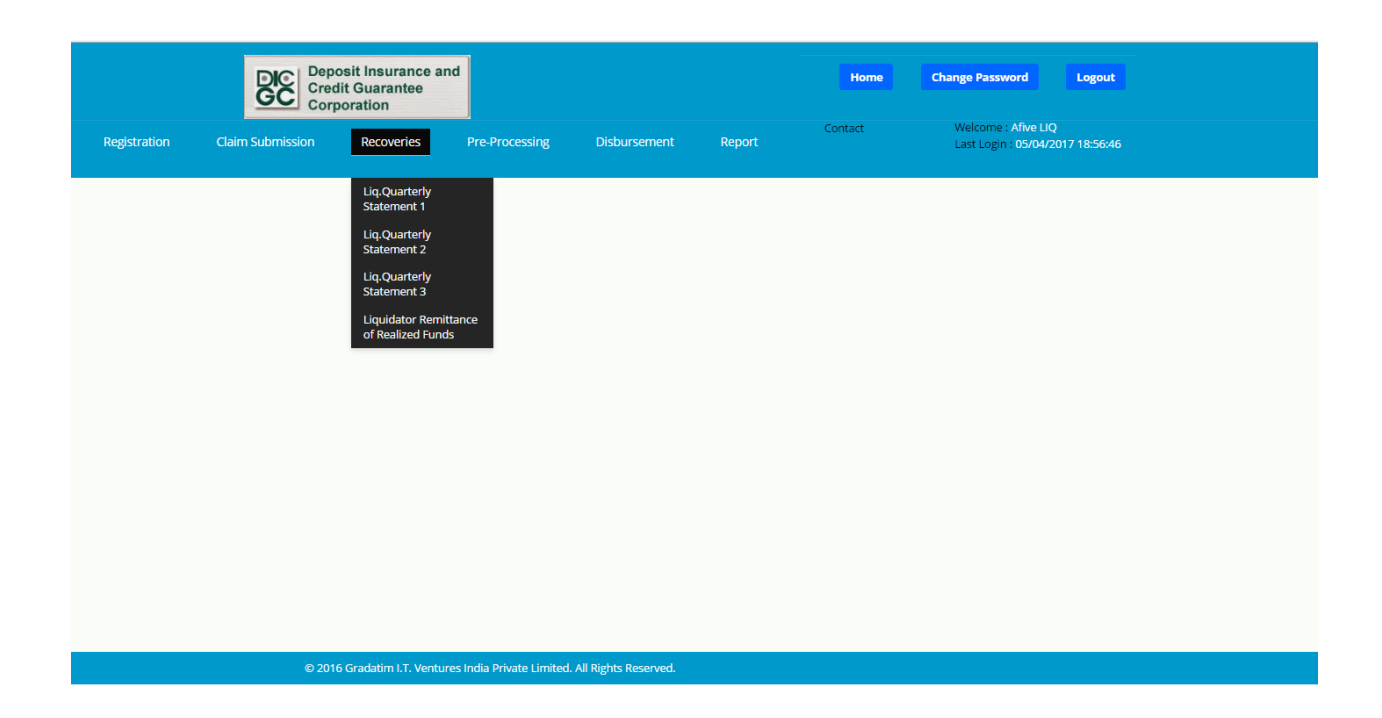

# 2 Quarterly statement 1

## 2.1 Quarterly Statement 1

Recoveries>Liquidator Quarterly Statement 1

After Clicking on Liquidator Quarterly statement tab following screen will open.

|              |                  | osit Insurance ar<br>lit Guarantee<br>poration | nd                       |                        |            | Home    | Change Password                             | Logout             |
|--------------|------------------|------------------------------------------------|--------------------------|------------------------|------------|---------|---------------------------------------------|--------------------|
| Registration | Claim Submission | Recoveries                                     | Pre-Processing           | Disbursement           | Report     | Contact | Welcome : Afive LIQ<br>Last Login : 05/04/2 | )<br>2017 18:56:46 |
|              | Quarterly St     | atement 1                                      |                          |                        |            | Search  |                                             |                    |
|              | Add New Stater   | ment 1                                         |                          |                        |            |         |                                             |                    |
|              |                  |                                                |                          | No Re                  | cord found |         |                                             |                    |
|              | © 2010           | 6 Gradatim I.T. Ventur                         | es India Private Limited | . All Rights Reserved. |            |         |                                             |                    |

# 2.2 Recoveries>Liquidator Quarterly Statement 1>Add New Statement

|                 | Deposit In<br>Credit Gua<br>Corporatio | surance and<br>rantee<br>n |                     |                     | Home          | Change Password                             | Logout            |
|-----------------|----------------------------------------|----------------------------|---------------------|---------------------|---------------|---------------------------------------------|-------------------|
| Registration Cl | aim Submission Re                      | coveries Pre-Processing    | Disbursement        | Co<br>Report        | ontact        | Welcome : Afive LIC<br>Last Login : 05/04/2 | )<br>017 18:56:46 |
|                 | — Statement of Liabi                   | lities and Assets          |                     |                     |               |                                             |                   |
|                 | 1) Bank : *                            | Select                     | " 2)                | Institution Code :  |               |                                             |                   |
|                 | Registration Number                    |                            |                     | State :             |               |                                             |                   |
|                 | Address                                |                            |                     | Liquidator :        |               |                                             |                   |
|                 | Submission Date :                      | 12/04/2017                 |                     |                     |               |                                             |                   |
|                 | Year :                                 | Year * Period              | :Period             | ▼ Quarter I         | Ending : * D  | DD/MM/YYYY                                  | ]                 |
|                 | Liabilities                            |                            |                     |                     |               |                                             |                   |
|                 |                                        |                            |                     | (Amounts in thousan | ds of Rupees) |                                             |                   |
|                 | 3)                                     | Balance due to Di          | CGC :               |                     |               |                                             |                   |
|                 | 4)                                     | Balance due to deposi      | itors :             |                     |               |                                             |                   |
|                 | 5)                                     | Other Liabil               | ities :             |                     |               |                                             |                   |
|                 |                                        |                            | Add Liabilities Nan | ne Liabiliti        | ies Amount    | 0.00                                        |                   |
|                 | 6)                                     | Total Liabilities (3+      | 4+5) :              |                     |               |                                             |                   |

| Assets |    |                                                           |                 |                     |  |
|--------|----|-----------------------------------------------------------|-----------------|---------------------|--|
|        |    |                                                           | (Amounts in t   | nousands of Rupees) |  |
| 7)     |    | Excess of receipts over disbursements :                   |                 | 10,000.00           |  |
| 8)     |    | Advances (8a+8b+8c) :                                     |                 | 18000.00            |  |
|        | a) | Secured :                                                 |                 | 7,000.00            |  |
|        | b) | Unsecured :                                               |                 | 10,000.00           |  |
|        | C) | Decreed :                                                 |                 | 1,000.00            |  |
| 9)     |    | Other Assets (9a+9b) :                                    |                 | 11000.00            |  |
|        | a) | Investments in Government & other<br>Trustee securities : |                 | 1,000.00            |  |
|        | b) | Others :                                                  |                 | 10000.00            |  |
|        |    | Add                                                       | Assets Name     | Assets Amount       |  |
|        |    |                                                           | hgh             | 10,000.00           |  |
| 10)    | ł  | Assets acquired in satisfaction of claims :               |                 | 10,000.00           |  |
| 11)    |    | Losses :                                                  |                 | 1,000.00            |  |
| 12)    |    | Total Assets ((7+8+9+10) + (11)) :                        |                 |                     |  |
|        |    | Remarks :                                                 |                 |                     |  |
|        |    |                                                           |                 |                     |  |
|        |    | Update                                                    | e Submit Cancel |                     |  |

#### 2.3 Field wise explanation:

#### 1. Bank

This is a drop down field .Bank for which liquidator has been registered will be visible in the drop down.This is a mandatory field.Once bank is selected, following fields will auto populate.

- 2. Institution code-Bank alphanumeric institution code
- Registration No-Registation no of bank
- State & Address-State & Address of the bank
- Liquidator -Liquidator name
- Submission date-Date at which form will be submitted to DICGC.It will auto populate.
- Year- Drop down field for selecting year for which quarterly statement has to be submitted. This is a mandatory field.
- > Period- There will be four quarters in the drop down
  - 1 April-June
  - 2 July-August
  - 3 September-November
  - 4 December-February
  - The quarter for which statement has to be submitted should be chosen from drop down. This is a mandatory field.

- Quarter ending-Last date of Quarter chosen from Period field will Auto populate.
- 3. Balance due to the Deposit Insurance & Credit Guarantee Corporation-Data entry field.
- 4. Balance due to the depositors-data entry field.
- 5. Other liabilities:

Sum of all liabilities mentioned in the column. ADD button: This will add to one more row to mention liabilities if more than one. Remove Button: This will remove the added row Liabilities name: This is a data entry field with alphabetical validation. Liabilities amount: Numeric data entry field. Cannot be negative. Mandatory if liabilities name is entered.

6. Total liabilities:-Sum of field 3, 4, 5.This will auto populate.

#### Assets:

- 7. Excess of receipts over disbursements-data entry field
- 8. Advances- sum of 8a+8b+8c.This field will auto populate
  - a) Secured-data entry field .Cannot be negative
  - b) Unsecured- data entry field .Cannot be negative
  - c) Decreed- data entry field. Cannot be negative
- 9. Other assets=Sum of 9a +9b.This will auto populate.
- 9a) Investments in Government & other Trustee securities-: Data entry field.

#### Cannot be negative.

9b) Others:

Sum of all assets mentioned in the column.

- ADD button: This will add to one more row to mention assets if more than one.
- Remove Button: This will remove the added row
- Asset name: This is a data entry field with alphabetical validation.
- Asset amount: Numeric data entry field. Cannot be negative. Mandatory if asset name is entered.
- 10. Assets acquired in satisfaction of claims- Data entry field. Cannot be negative
- 11. Losses- data entry field. Cannot be negative
- 12. Total assets (7+8+9+10)-11. This will auto populate
- 13. Remarks- Data entry field with alphanumeric validation. This is not a mandatory field.

- Save: Saves the page & displays success confirmation alert message if total assets and liabilities match.
- Submit: Submits the Quarterly statement 1 to DICGC & displays confirmation alert pop up. If any of the
- > Mandatory fields will be missing then it gives indication alert pop up to fill the fields.
- Cancel: It will not save any data and will close the page.
- 2.4 Status of Quarterly statement 1 in portal:
  - Saved: It indicates that Quarterly statement 1 has been saved

Click View button to view saved form. Click edit button to open the form

And perform required steps.

- Send to maker: It indicates Quarterly statement1 has been submitted by the portal and is in the queue of RMC maker of DICGC.
- Send to Checker: It indicates that Quarterly statement 1 has been directed to RMC checker by the maker of RMC department of DICGC.
- > Approved: If RMC department approves the Quarterly statement 1, status will reflect as 'approved'.

| Cred<br>Corp     | osit Insurance<br>lit Guarantee<br>poration                                             | and                                                                                                    |                                                                                                    |                                                                                                    | Home                                                                                                    | Change Password                                                                                                    | Logout                                                                                                    |
|------------------|-----------------------------------------------------------------------------------------|----------------------------------------------------------------------------------------------------|----------------------------------------------------------------------------------------------------|----------------------------------------------------------------------------------------------------|----------------------------------------------------------------------------------------------------|----------------------------------------------------------------------------------------------------|----------------------------------------------------------------------------------------------------|
| Claim Submission | Recoveries                                                                              | Pre-Processing                                                                                                    | Disbursement                                                                                                    | Report                                                                                                    | Contact                                                                                                    | Welcome : Afive LIQ<br>Last Login : 13/04/2011                                                                                                    | 7 11:52:03                                                                                                    |
| Quarterly Sta    | atement 1 —                                                                             |                                                                                                    |                                                                                                    |                                                                                                    | Search                                                                                                    |                                                                                                    |                                                                                                    |
| View Edit B      | <b>ank Name</b><br>05                                                                   | Institution Code<br>FOBIMH03286                                                                                                    | <b>Quarter</b><br>30-06-201                                                                                                    | Ending<br>17                                                                                                    | Created On<br>12-04-2017                                                                                                    | Status<br>Send To Maker                                                                                                    |                                                                                                    |
| View A           | 05                                                                                      | FOBIMH03286                                                                                                    | 30-06-201                                                                                                    | 16                                                                                                    | 12-04-2017                                                                                                    | Approved                                                                                                    |                                                                                                    |
|                  | Claim Submission Claim Submission Quarterly St Add New Stater View Edit B View A View A | Deposit Insurance<br>Credit Guarantee<br>Corporation           Claim Submission         Recoveries           Quarterly Statement 1 | Deposit Insurance and<br>Credit Guarantee<br>Corporation           Claim Submission         Recoveries         Pre-Processing           Quarterly Statement 1 | Claim Submission         Recoveries         Pre-Processing         Disbursement           Quarterly Statement 1 | Claim Submission         Recoveries         Pre-Processing         Disbursement         Report           Quarterly Statement 1 | Home         Beposit Insurance and<br>Corporation         Claim Submission       Recoveries       Pre-Processing       Disbursement       Report       Contact         Quarterly Statement 1 | Home       Change Password         Contact       Welcome: Afric LIQ<br>Last Login: 13/04/2011         Quarterly Statement 1       Search         Add New Statement 1       Search         View       A05       FOBIMH03286       30-06-2017       12-04-2017       Send To Maker         View       A05       FOBIMH03286       30-06-2016       12-04-2017       Send To Maker |

#### <u>Please see below screenshots:</u>

|              |       | Dep<br>Cre<br>Cor | oosit Insurar<br>dit Guarante<br>rporation | ice and<br>ee      |                             |                |         | lome   | Change Passwor | d Logo                               | ut                   |
|--------------|-------|-------------------|--------------------------------------------|--------------------|-----------------------------|----------------|---------|--------|----------------|--------------------------------------|----------------------|
| Registration | Cla   | im Sut            | bmission                                   | Recoveries         | Pre-Processing              | Disbursement   | Report  | Cor    | ntact V        | Velcome : Afive<br>.ast Login : 13/0 | LIQ<br>4/2017 12:14: |
|              | Quart | erly S<br>w State | Statement 1                                |                    |                             |                |         | Search |                |                                      |                      |
|              | View  | Edit              | Bank Name                                  | Institu            | ition Code                  | Quarter Ending | Create  | d On   | Status         |                                      |                      |
|              | View  | ]                 | A05                                        | FOBIM              | H03286                      | 30-06-2017     | 12-04-2 | 017    | Send To Check  | er                                   | -                    |
|              | View  |                   | A05                                        | FOBIM              | H03286                      | 30-06-2016     | 12-04-2 | 017    | Approved       |                                      |                      |
|              |       | © 20'             | 16 Gradatim I.T.                           | Ventures India Pri | ivate Limited. All Rights F | Reserved.      |         |        |                |                                      |                      |

# 2.5 Rejection by RMC (DICGC)

If the Quarterly statement 1 submitted by the Liquidator from portal is rejected by DICGC then Quarterly statement 1 will be visible in the queue with the status rejected along with the rejected reason. Please see the screenshot below.

|              | Deposit Insu<br>Credit Guara<br>Corporation | urance and<br>antee    |                  |                  | Home           | Change Password                             | Logout       |
|--------------|---------------------------------------------|------------------------|------------------|------------------|----------------|---------------------------------------------|--------------|
| Registration | Claim Submission Reco                       | overies Pre-Processing | Disbursement     | Report           | Contact        | Welcome : Afive LIQ<br>Last Login : 12/04/2 | 017 13:51:37 |
|              | Quarterly Statemen                          | t 1                    |                  |                  |                |                                             |              |
|              |                                             |                        |                  |                  | Search         |                                             |              |
|              | Add New Statement 1                         |                        |                  |                  |                |                                             |              |
|              | View Edit Bank Name                         | e Institution Code     | Quarter Ending   | Created On       | Status         |                                             |              |
|              | View A05                                    | FOBIMH03286            | 30-06-2017       | 12-04-2017       | Send To Make   | r                                           |              |
|              | View Edit A05                               | FOBIMH03286            | 30-06-2016       | 12-04-2017       | Rejected: Reje | cted by RMC for                             |              |
|              |                                             |                        |                  |                  |                |                                             |              |
|              | Statement of Liabilit                       | ties and Assets        |                  |                  |                |                                             |              |
|              | 1) Bank : *                                 | A05                    | <sub>т</sub> 2)  | Institution Code | FOBIMH0        | 3286                                        |              |
|              | Registration Number :                       | 987456321              |                  | State            | Maharash       | tra                                         |              |
|              | Address :                                   | asf safsa              |                  | Liquidator       | AfiveLIQ       |                                             |              |
|              |                                             |                        |                  |                  |                |                                             |              |
|              | Submission Date :                           | 12-04-2017             |                  |                  |                |                                             |              |
|              |                                             |                        |                  |                  |                |                                             |              |
|              | Year :                                      | 2016 • Perio           | od : 1 (Apr-Jun) | * Quarte         | r Ending : *   | 30/06/2016                                  |              |
|              |                                             |                        |                  |                  |                |                                             |              |

Once the Quarterly statement 1 is rejected, liquidator can view by clicking on view button to see the form as well as rejected reason or click on edit button to open the form. Here Quarterly statement 1 can be updated /Saved or send to checker again.

Upon updating/submitting, current status of the statement can always be seen in the queue.

# 3 Quarterly Statement 2

## 3.1 Quarterly statement of Realization and disbursements

Recoveries>Liquidator Quarterly Statement 2

After Clicking on Liquidator Quarterly statement 2 tab following screen will open

| Quarterly Statement 2 |                  |                | Search     |        |
|-----------------------|------------------|----------------|------------|--------|
| View Edit Bank Name   | Institution Code | Quarter Ending | Created On | Status |
|                       | FOBIMH03286      | 30-06-2017     | 12-04-2017 | Saved  |

# 3.2 Recoveries>Liquidator Quarterly Statement 2>Add New Statement 2

| — Quarterly Statement Of Realization and Disbursements |            |                 |                    |                    |            |  |  |  |  |  |  |
|--------------------------------------------------------|------------|-----------------|--------------------|--------------------|------------|--|--|--|--|--|--|
| Bank : *                                               | A05        | Ŧ               | Institution Code : | FOBIMH03286        |            |  |  |  |  |  |  |
| Registration Number :                                  | 987456321  |                 | State :            | Maharashtra        |            |  |  |  |  |  |  |
| Address :                                              | asf safsa  |                 | Liquidator :       | AfiveLIQ           |            |  |  |  |  |  |  |
|                                                        |            | 4               |                    |                    |            |  |  |  |  |  |  |
| Submission Date :                                      | 12-04-2017 |                 |                    |                    |            |  |  |  |  |  |  |
| Year :                                                 | 2016 • P   | eriod : 1 (Apr- | Jun) 🔻             | Quarter Ending : * | 30/06/2016 |  |  |  |  |  |  |
|                                                        |            |                 |                    |                    |            |  |  |  |  |  |  |

| ealisati | ons            |                                                                                                    |                  |                              |                            |  |  |
|----------|----------------|----------------------------------------------------------------------------------------------------|------------------|------------------------------|----------------------------|--|--|
|          |                |                                                                                                    | (Amounts in      | Thousands of Rupees)         |                            |  |  |
| 1)       |                | Balance brought forward :                                                                                                    |                  |                              |                            |  |  |
| 2)       |                | Realisation out of (2a+2b):                                                                                                    |                  |                              |                            |  |  |
|          | a)             | Advances                                                                                                    |                  | 10,000.00                    |                            |  |  |
|          | b)             | Other Assets (i+ii+iii)                                                                                                    |                  | 21000.00                     |                            |  |  |
|          | i)             | Sale of Investments                                                                                                    |                  | 10,000.00                    |                            |  |  |
|          | ii)            | Tangible Assets                                                                                                    |                  | 1,000.00                     |                            |  |  |
|          | iii)           | Rent, Interest etc                                                                                                    |                  | 10,000.00                    |                            |  |  |
| 3)       | Amount receive | ed from the DICGC in terms of Section 17<br>of DICGC Act:                                                                                    |                  | 10,000.00                    |                            |  |  |
| 4)       |                | Other Receipts                                                                                                    |                  | 200.00                       |                            |  |  |
|          |                | Add                                                                                                    | Realisation Name | Realisation Amount           |                            |  |  |
|          |                | Remove                                                                                                    | ABC              | 100.00                       |                            |  |  |
|          |                | Keniove                                                                                                    | DEF              | 100.00                       |                            |  |  |
|          |                | Total Realisations Rs (1+2+3+4)                                                                                                    |                  | 41200.00                     |                            |  |  |
| sburse   | ments          |                                                                                                    |                  |                              |                            |  |  |
|          |                |                                                                                                    | (Amou            | unts in Thousands of Rupees) |                            |  |  |
| 1)       | Payment t      | o Depositors in terms of Section 17 of t<br>DICGC A                                                                                          | he<br>t:         | 12,                          | 000.00                     |  |  |
| 2)       | Expenses       | incurred for the realisation of advances<br>other asset                                                                                      | s :              | 200.00                       |                            |  |  |
| 3)       |                | Other payments (If Any) (3a+3b                                                                                                    | b):              | 200.00                       |                            |  |  |
|          | a)             | To the DICGC :                                                                                                    |                  | 000.00                       |                            |  |  |
|          | b)             | Other payments (i+ii+iii) :                                                                                                    |                  | 10200.00                     |                            |  |  |
|          | i)             | Establishment Charges :                                                                                                    |                  | 10,                          | 000.00                     |  |  |
|          | ii)            | Legal Charges :                                                                                                    |                  |                              | 100.00                     |  |  |
|          | iii)           | Other Expenses :                                                                                                    |                  |                              | 100.00                     |  |  |
|          |                | Other Expenses .                                                                                                    |                  |                              |                            |  |  |
|          |                | Total Disbursements                                                                                                    | Rs               | 334                          | 400.00                     |  |  |
| 4)       |                | Total Disbursements<br>Balance carried forward                                                                                               | Rs               | 33-                          | 400.00                     |  |  |
| 4)       | Total (Total D | Total Disbursements<br>Balance carried forward<br>(Total Realisations -Total Disbursemen<br>isbursements+ Balance Carried Forward            | rs               | 33.<br>71<br>41:             | 400.00                     |  |  |
| 4)       | Total (Total D | Total Disbursements<br>Balance carried forward<br>(Total Realisations -Total Disbursemen<br>isbursements+ Balance Carried Forward            | Rs               | 33-<br>7:<br>41:             | 400.00<br>800.00<br>200.00 |  |  |
| 4)       | Total (Total D | Total Disbursements<br>Balance carried forward<br>(Total Realisations -Total Disbursemen<br>isbursements+ Balance Carried Forward<br>Remarks | Rs               | 33-<br>7:<br>41:             | 400.00<br>800.00<br>200.00 |  |  |
| 4)       | Total (Total D | Total Disbursements<br>Balance carried forward<br>(Total Realisations -Total Disbursemen<br>isbursements+ Balance Carried Forward<br>Remarks | Rs               | 33-<br>77<br>41:             | 400.00                     |  |  |

### 3.3 Field wise Explanation

- Bank: This is a drop down field .Bank for which liquidator has been registered will be visible in the drop down.This is a mandatory field. Once bank is selected, following fields will auto populate
- Institution code-Bank alphanumeric institution code
- Registration No-Registation no of bank
- State & Address-State & Address of the bank
- Liquidator -Liquidator's name
- Submission date-Date at which form will be submitted to DICGC.
- Year- Drop down field for selecting year for which quarterly statement has to be submitted. This is a mandatory field.
- Period- There will be four quarters in the drop down.

1 April-June

- 2 July-August
- 3 September-November

## 4 December-February

• Quarter ending-Last date of Quarter chosen from Period field will Auto populate.

### Realizations:

- 1. Balance brought forward: Should be populate based on the Previous Period's Balance Carried Forward
- 2. Realization out of
  - 2a) Advances- data entry field. Cannot be negative
  - 2b) Other Assets= sum of below mentioned field i.e., (i+ii+iii)
  - i) Sale of Investments: Data entry field. Cannot be negative
  - ii) Tangible Assets: Data entry field. Cannot be negative
  - iii) Rent, interest etc.: Data entry field. Cannot be negative
- 3. Amount received from the Deposit Insurance and Credit Guarantee Corporation in terms of Section 17 of DICGC Act Value entered by liquidator should be checked against total claim amount disbursed. A popup to be shown to liquidator if value entered does not match. If liquidator still does not change the value, remarks to be added Amount received from the DICGC as entered by liquidator is ..., but claim amount disbursed is
- 4. Other Receipts-sum of all realization.

- Realization Name: alphabetical data entry field
- Realization Amount: If realization name is entered, amount should be entered
- > Add- This will add to one more row to mention liabilities if more than one.
- ➢ Remove-This will remove the added field.

Total Realization= 1+2+3+4

**Disbursements**:

- 1. Payment to Depositors in terms of Section 17 of the Deposit Insurance & Credit Guarantee Corporation Act data entry field. Cannot be negative.
- 2. Expenses incurred for the realization of advances & other Corporation- This will add to one more row to mention liabilities if more than one.
- 3. Other payments if any-This will auto populate the total of 3a +3b.
  3a) To the Deposit Insurance & Credit Guarantee Corporation: data entry field. Cannot be negative
  3b) other payments-(i+ii+iii). This will auto populate.
  - i) Establishment charges
  - ii) Legal Charges
  - iii) Other Expenses
- 4. Balance carried forward-(Sum of Realizations) (Sum of disbursements). This field should not be negative.

Total- Sum of values of 1,2,3,4 i.e., total disbursements + balance carried forward. This will auto populate.

Remarks-This is an alphanumeric, non-mandatory field.

Save - If totals of liabilities and assets match, Form will be saved in the same page

Along with updated data with status as saved.

Update - Once saved, using Edit button, form can be opened and edited fields

Can be updated and saved again.

Submit - Submits the Quarterly statement 1 to DICGC& displays confirmation alert Pop up. If any of the mandatory fields will be missing then it gives Indication alert pop up to fill the fields.

Cancel -It will not save any data and will close the page.

#### 3.4 Status of Quarterly statement 2

Saved: It indicates that Quarterly statement 2 has been saved

Click View button to view saved form. Click edit button to open the form

And perform required steps.

Send to maker: It indicates Quarterly statement2 has been submitted by the portal and is in the queue of RMC maker of DICGC.

Send to checker: It indicates that Quarterly statement 2 has been directed to RMC checker by the maker of RMC department of DICGC.

Approved: If RMC department approves the Quarterly statement 2, status will reflect as approved.

<u>Please see below screenshots for example:</u>

| — Quarterly Statement 2 —— |                  |                | Search     |        |
|----------------------------|------------------|----------------|------------|--------|
| Add New Statement 2        |                  |                |            |        |
| View Edit Bank Name        | Institution Code | Quarter Ending | Created On | Status |
| View Edit A05              | FOBIMH03286      | 30-06-2017     | 12-04-2017 | Saved  |

|              | DIC Creation                  | osit Insurance a<br>dit Guarantee<br>poration | nd             |                          |                   | Home        | Change Password Logout                                  |
|--------------|-------------------------------|-----------------------------------------------|----------------|--------------------------|-------------------|-------------|---------------------------------------------------------|
| Registration | Claim Submission              | Recoveries                                    | Pre-Processing | Disbursement             | Report            | Contact     | Welcome : Afive LIQ<br>Last Login : 05/04/2017 18:56:46 |
|              | Quarterly St<br>Add New State | tatement 2                                    | Quar           | terly Statement 2 has be | en Sent to RMC Su | uccessfully |                                                         |
|              | View Edit I<br>View           | Bank Name                                     | FOBINITIOS200  | 50 00 20                 | ĸ                 | 12 04 2017  | Status<br>Send To Maker                                 |

#### 3.5 Rejection of Quarterly statement 2 by RMC (DICGC)

If the Quarterly statement 2 submitted by the Liquidator from portal is rejected by DICGC then Quarterly statement 2 will be visible in the queue with the status rejected along with the rejected reason. Please see the screenshot below.

|              | DIC<br>GC<br>Credit<br>Corpo | it Insurance a<br>Guarantee<br>ration | Ind                        |                         |            | Home             | Change Password Logout                                  |
|--------------|------------------------------|---------------------------------------|----------------------------|-------------------------|------------|------------------|---------------------------------------------------------|
| Registration | Claim Submission             | Recoveries                            | Pre-Processing             | Disbursement            | Report     | Contact          | Welcome : Afive LIQ<br>Last Login : 12/04/2017 13:51:37 |
|              | — Quarterly Stat             | ement 2                               |                            |                         |            | Search           |                                                         |
|              | Add New Stateme              | nt 2                                  |                            |                         |            |                  |                                                         |
|              | View Edit Ban                | nk Name I                             | Institution Code           | Quarter Ending          | Created On | Status           |                                                         |
|              | View Edit A05                |                                       | FOBIMH03286                | 30-06-2017              | 12-04-2017 | Rejected:Rejecte | ed by RMC FOR                                           |
|              | View Edit A05                |                                       | FOBIMH03286                | 30-06-2016              | 12-04-2017 | Rejected:rejecte | d by checker                                            |
|              | © 2016 C                     | Gradatim I.T. Venti                   | ures India Private Limited | I. All Rights Reserved. |            |                  |                                                         |

Once the Quarterly statement 1 is rejected, liquidator can view the form by clicking on view button. To see the form as well as rejected reason, click on edit button to open the form. Here Quarterly statement 1 can be updated /Saved or send to checker again.

Upon updating/submitting, current status of the statement can always be seen in the queue.

#### 4 Quarterly Statement 3

#### 4.1 Quarterly statement of quarter ending (Recoveries>Liquidator Quarterly statement 3)

|                                                                           | Cred<br>Corp     | osit Insurance ar<br>it Guarantee<br>oration | nd             |              |            | Home    | Change Password                              | Logout       |  |
|---------------------------------------------------------------------------|------------------|----------------------------------------------|----------------|--------------|------------|---------|----------------------------------------------|--------------|--|
| Registration                                                              | Claim Submission | Recoveries                                   | Pre-Processing | Disbursement | Report     | Contact | Welcome : Afive LIQ<br>Last Login : 05/04/20 | 017 18:56:46 |  |
|                                                                           | Quarterly St     | atement 3                                    |                |              |            |         |                                              |              |  |
|                                                                           |                  |                                              |                |              |            |         | Search                                       |              |  |
|                                                                           | Add New Stater   | nent 3                                       |                |              |            |         |                                              |              |  |
|                                                                           |                  |                                              |                | No Po        | cord found |         |                                              |              |  |
|                                                                           |                  |                                              |                | NO RE        | cora round |         |                                              |              |  |
| © 2016 Gradatim I.T. Ventures India Private Limited. All Rights Reserved. |                  |                                              |                |              |            |         |                                              |              |  |

#### 4.2 Recoveries>Liquidator Quarterly Statement 2>Add New Statement 3

| Fiel | d | wise | expl | lanation: |
|------|---|------|------|-----------|
|------|---|------|------|-----------|

| <ul> <li>Quarterly Statemer</li> </ul> | t for Quarter Ending                                                             |                                     |                                                     |                                 |  |  |  |
|----------------------------------------|----------------------------------------------------------------------------------|-------------------------------------|-----------------------------------------------------|---------------------------------|--|--|--|
| Date : *                               | 12/04/2017                                                                       | 1)                                  | Name of the Liquidated<br>Bank : *                  | A05 ×                           |  |  |  |
| Institution Code : *                   | FOBIMH03286                                                                      | 2) Date of de-                      | -registration (cut-off-date)<br>by DICGC : <b>*</b> | 31/03/2017                      |  |  |  |
| 3) Date of Liquidation : *             | 01/03/2017                                                                       | ]                                   | Liquidator Name :                                   | AfiveLIQ                        |  |  |  |
| Address :                              | asf safsa                                                                        |                                     | Contact & Address :                                 | MobileNo: 1234567890 tgyhujikol |  |  |  |
| Date of Assuming Charge :              | 30-03-2017                                                                       | 6                                   | l                                                   | li                              |  |  |  |
| Year :                                 | 2016 • Period : 1 (/                                                             | Apr-Jun) T                          | Quarter Ending : *                                  | 30/06/2016                      |  |  |  |
|                                        |                                                                                  |                                     | (Amount in Rupees Lakhs)                            |                                 |  |  |  |
| 4) Am                                  | ount of Deposits of the bank at the time o<br>registration of bank as insured ba | f cancellation of ank by DICGC : *  | 1,000.00                                            |                                 |  |  |  |
| 5) Total Claim :                       | anctioned by DICGC (Including payment t                                          | o be made from<br>surplus fund) : * | 100,000.00                                          |                                 |  |  |  |
| 6)                                     | Total claim releas                                                               | sed by DICGC : *                    | 1,000.00                                            |                                 |  |  |  |
| 7) Total clair                         | n amount to be paid from the surplus fun                                         | d with the bank<br>(5-6) :          | 99000.00                                            |                                 |  |  |  |
| 8)                                     | Total claim amount disbursed                                                     | d to depositors :                   | 50,000.00                                           |                                 |  |  |  |
| a)                                     | Number of depositors                                                             | :                                   | 10                                                  |                                 |  |  |  |
| 9) Total claim                         | amount remaining undisbursed (5-8) Brea                                          | ak up as per 9(a)<br>& 9(b) :       |                                                     | 50000.00                        |  |  |  |

|     | 9 (a) Undisbursed amount lying with the bank                                                                                                    | 10,000.00  |   |  |  |  |
|-----|----------------------------------------------------------------------------------------------------|------------|---|--|--|--|
|     | 9 (a) (i) Number of depositors :                                                                                                    | 10         | ] |  |  |  |
|     | 0 (b) Undishumed approximate of underland history                                                                                                    |            | ] |  |  |  |
|     | (b) Ondisbursed amount refunded and tying with DICGC :                                                                                                    | 100,000.00 | ] |  |  |  |
|     | 9 (b) (i) Number of depositors :                                                                                                    | 10         | ] |  |  |  |
| 10) | Loans & advances outstanding, Investments and balance of fixed &<br>other assets on the date of cancellation of registration as insured bank<br>by DICGC (cut-off-date) :                            | 50,000.00  | ] |  |  |  |
| 11) | Assets realised by the liquidator so far- loan recoveries, investment,<br>realised and other receipts ( from cut-off date until date of statement)<br>plus cash & bank balances as on cut-off date : | 550,000.00 | ] |  |  |  |
| 12) | Payments made to secured creditors excluding depositors :                                                                                                    | 500.00     |   |  |  |  |
| 13) | Payments made to unsecured creditors excluding depositors :                                                                                                    | 500.00     |   |  |  |  |
| 14) | Amount paid to large depositors (above Rupees one lakh) out of recoveries :                                                                                                    | 500.00     | ] |  |  |  |
| 15) | Other payments made, if any :                                                                                                    | 500.00     | ] |  |  |  |
| 16) | Amount repaid to DICGC out of recovery (excluding 9(b)) :                                                                                                    | 100.00     | ] |  |  |  |
| 17) | Liquid fund available with the liquidator(11 - (7+12+13+14+15+16)) :                                                                                                    | 448900.00  |   |  |  |  |
| 18) | Liquidation expenses & statutory dues paid and provided for :                                                                                                    | 1,000.00   |   |  |  |  |
| 19) | Amount lying with liquidator for payment to DICGC as per section 21<br>of DICGC Act, 1961 & DICGC Regulations(17-18) :                                                                               | 447900.00  | ] |  |  |  |
| 20) | Total amount due to large depositors ( Net of 14) :                                                                                                    | 1,000.00   | ] |  |  |  |
|     | Remarks :                                                                                                    | 8          |   |  |  |  |
|     | Save Submit                                                                                                    | Cancel     |   |  |  |  |
| C   | 2016 Gradatim I.T. Ventures India Private Limited. All Rights Reserved.                                                                                                    |            |   |  |  |  |

# 4.3 Field wise explanation:

- Date-system date will auto populate.
- 1. Name of Liquidated Bank- bank for which liquidator has been registered will appear in drop down. Mandatory field.
- Institution code
- 2. Date of de-registration- (cut-off-date) by DICGC. Will auto populate
- 3. Date of Liquidation-mandatory data entry field.dd/mm/yyyy format.
- Liquidator Name Auto populate field
- Address, Contact& Address- Auto populate field
- Date of Assuming charge- Mandatory Auto populate field.
- Year- Drop down field for selecting year for which quarterly statement has to be submitted. This is a mandatory field.

Period- There will be four quarters in the drop down

➤ 1 April-June

- July-August
- September-November
- December-February

The quarter for which statement has to be submitted should be chosen from drop

Down. This is a mandatory field.

- Quarter ending- Last date of Quarter chosen from Period field will Auto populate. Quarter ending date cannot be a future date.
- 4. Amount of Deposits of the bank at the time of cancellation of registration of bank as insured bank by DICGC-Data entry field. Cannot be negative
- 5. Total Claim sanctioned by DICGC (Including payment to be made from surplus fund-Mandatory Data entry field .Validate value entered by liquidator matches total claim sanctioned amount available in system. Popup message to show if value does not match. If liquidator still does not change the value, remarks to be added that 'Total claim sanctioned amount entered by liquidator is ..., and amount is system is ...'
- 6. Total claim released by DICGC- Mandatory Data entry field. Validate value entered by liquidator matches total claim released amount available in system. Popup message to show if value does not match. If liquidator still does not change the value, remarks to be added that 'Total claim released amount entered by liquidator is ..., and amount is system is....
- 7. Total claim amount to be paid from the surplus fund with the bank-This is a mandatory field. Will auto populate the value (5-6).
- 8. Total claim amount disbursed to depositors- Mandatory Data entry field .Cannot be negative.

8a) Number of depositors-Mandatory numeric data entry field. Cannot be greater than number of claims which were disbursed via liquidator.

9. Total claim amount remaining undisbursed (5-8) Break up as per 9(a) & 9(b)-Mandatory Data entry field .Cannot be greater than disbursed amount to liquidator .Cannot be negative

9a) Undisbursed amount lying with the bank- Mandatory Data entry field .Cannot be negative.

9ai) Number of depositors- Mandatory numeric data entry field. Cannot be greater than number of claims which were disbursed via liquidator.

9b) Undisbursed amount refunded and lying with DICGC- Mandatory Data entry field. Validate value entered by liquidator matches total undisbursed amount refunded amount available in system. Popup message to show if value does not match. If liquidator still does not change the value, remarks to be added that 'Total undisbursed amount entered by liquidator is ... and amount is system is ...

9bi) Number of depositors-Mandatory numeric data entry field.

- 10. Loans & advances outstanding, Investments and balance of fixed & other assets on the date of cancellation of registration as insured bank by DICGC (cut-off date)-Mandatory Data entry field. Cannot be negative.
- 11. Assets realized by the liquidator so far- loan recoveries, investment, realized and other receipts (from cut-off date of statement) plus cash & bank balances as on cut-off date- Mandatory Data entry field. Cannot be negative.
- 12. Payments made to secured creditors excluding depositors- Mandatory Data entry field. Cannot be negative.
- 13. Payments made to unsecured creditors excluding depositors- Mandatory Data entry field. Cannot be negative.
- 14. Amount paid to large depositors (above Rupees one lakh) out of recoveries-Mandatory Data entry field. Cannot be negative.
- 15. Other payments made, if any- Mandatory Data entry field. Cannot be negative.
- 16. Amount repaid to DICGC out of recovery (excluding 9(b) data entry field. Validate value entered by liquidator matches total recovery amount available in system. Popup message to show if value does not match. If liquidator still does not change the value, remarks to be added that 'Amount entered by liquidator is .., and amount is system is ...'
- 17. Liquid fund available with the liquidator 11 (7+12+13+14+15+16). This is a mandatory auto populate field.
- 18. Liquidation expenses & statutory dues paid and provided for- Mandatory Data entry field. Cannot be negative
- 19. Amount lying with liquidator for payment to DICGC as per section 21 of DICGC Act, 1961 & DICGC Regulations- (17-18) Mandatory auto populate field.
- 20. Total amount due to large depositors (Net of 14) Mandatory Data entry field. Cannot be negative

#### 4.4 Status of Quarterly Statement 3

- Saved-It indicates that Quarterly statement 3 has been saved .Click View button to view saved form. Click edit button to open the form and perform
- Send To Maker –It indicates Quarterly statement3 has been submitted by the portal and is in the queue of RMC maker of DICGC.
- Send to Checker-It indicates that Quarterly statement 3 has been directed to RMC checker by the maker of RMC department of DICGC.
- Approved If RMC department approves the Quarterly statement 3, status will reflect as approved.

#### <u>Please see below screenshots:</u>

| Deposit Insurance and<br>Credit Guarantee<br>Corporation |                        |                         |                | Home      | Change Password                      | Logout                    |
|----------------------------------------------------------|------------------------|-------------------------|----------------|-----------|--------------------------------------|---------------------------|
| Registration Claim Submission Recoveries                 | Pre-Processing         | Disbursement            | Report         | Contact   | Welcome : Afive<br>Last Login : 05/0 | e LIQ<br>04/2017 18:56:46 |
| Quarterly Statement 3                                    | - Message -            | ustarly Statement 2 has | hoon Crued Cur | rostfully | Search                               |                           |
| View Edit Bank Name<br>View Edit A05                     | In:<br>F05нигноэдоо    | ок                      | 0 2010         | ate       | ed Date S<br>2017 S                  | i <b>tatus</b><br>iaved   |
| © 2016 Gradatim I.T. Ventures                            | India Private Limited. | All Rights Reserved.    |                |           |                                      |                           |

### 4.5 Rejection by RMC (DICGC)

If the Quarterly statement 3 submitted by the Liquidator from portal is rejected by DICGC then Quarterly statement 3 will be visible in the queue with the status rejected along with the rejected reason. Please see the screenshot below.

|              | Credi<br>Credi<br>Corp | osit Insurance<br>it Guarantee<br>oration | and                             |                              |              | Home                    | Change Password                              | Logout       |
|--------------|------------------------|-------------------------------------------|---------------------------------|------------------------------|--------------|-------------------------|----------------------------------------------|--------------|
| Registration | Claim Submission       | Recoveries                                | Pre-Processing                  | Disbursement                 | Report       | Contact                 | Welcome : Afive LIQ<br>Last Login : 12/04/20 | 017 13:51:37 |
|              | Quarterly Sta          | atement 3                                 |                                 |                              |              |                         | Search                                       |              |
|              | View Edit Ba           | ank Name                                  | Institution Code<br>FOBIMH03286 | Quarter Ending<br>30-06-2016 | Created Date | Status<br>Rejected:Reje | ected by RMC for                             |              |
|              | © 2016                 | i Gradatim I.T. Ven                       | tures India Private Limite      | d. All Rights Reserved.      |              |                         |                                              |              |

Once the Quarterly statement 3 is rejected, liquidator can view by clicking on view button To see the form as well as rejected reason or click on edit button to open the form. Here Quarterly statement 3 can be updated /Saved or send to checker again.

Upon updating/submitting, current status of the statement can always be seen in the Queue.

# 5 Liquidator Remittance of realized funds

#### 5.1 Remittance of Realised fund screen.

|                                         | Deposit Insu<br>Credit Guara<br>Corporation                               | rance and<br>intee     |                      |                                            |                                 | Home         | Change Password   | Logout                                       |  |  |  |  |
|-----------------------------------------|---------------------------------------------------------------------------|------------------------|----------------------|--------------------------------------------|---------------------------------|--------------|-------------------|----------------------------------------------|--|--|--|--|
| Registration                            | Claim Submission                                                          | Recoveries             | Pre-Processing       | Disbursement                               | Report                          | Contac       | t Welco<br>Last L | me : Afive LIQ<br>ogin : 13/04/2017 12:14:06 |  |  |  |  |
| Г                                       | Liquidator Remittan                                                       | ce of Realized Fun     | ds - Search          |                                            |                                 |              |                   |                                              |  |  |  |  |
|                                         | Bank Name : *                                                             | A05                    | v                    | Institu                                    | ition Code : *                  | FOBIMH0328   | 6                 |                                              |  |  |  |  |
|                                         | Registration Number : *                                                   | 987456321              |                      |                                            | State :                         | Maharashtra  |                   |                                              |  |  |  |  |
| Liquidator Remittance of Realized Funds |                                                                           |                        |                      |                                            |                                 |              |                   |                                              |  |  |  |  |
|                                         | Remittance Amount : *                                                     | 10,000.00              |                      | Remitt                                     | ance Date : *                   | 13/04/2017   |                   |                                              |  |  |  |  |
|                                         | Purpose Of Payment : *                                                    | Remittance of Realized | Funds 🔻              | Payr                                       | ment Bank : *                   | ICICI        |                   | -                                            |  |  |  |  |
|                                         | Payment Mode : *                                                          | NEFT                   | Ŧ                    | UT                                         | R Number : *                    | gjhgj7678678 | 36787678687       |                                              |  |  |  |  |
|                                         | Upload File : *                                                           |                        | Browse               | (File size limit(3<br>types/formats like . | MB) and File<br>Pdf,.xls,.xlsx) | Upload       |                   |                                              |  |  |  |  |
|                                         | Uploaded File:                                                            | 13042017_123715_Hor    | izon_Treasury_Integr | ration_with_RBI_EKuber_Docu                | iment.pdf                       |              |                   |                                              |  |  |  |  |
| Save Submit Cancel                      |                                                                           |                        |                      |                                            |                                 |              |                   |                                              |  |  |  |  |
|                                         | © 2016 Gradatim I.T. Ventures India Private Limited. All Rights Reserved. |                        |                      |                                            |                                 |              |                   |                                              |  |  |  |  |

#### Navigation:

Once Liquidator submits all the three Quarterly statement of a particular year, DICGC will approve the scrutiny form and based on the statements, Liquidator will receive a mail From DICGC if any funds realised by liquidator has to be remitted.

Email will be marked to the Liquidator's registered Email id with DICGC along with a cc to RMC department of DICGC. After clicking on Add new Realised fund, above screen will appear. Select bank name from the drop down. Institution code, registration No and State field will auto populate.

#### 5.2 Field level explanation

- Bank Name: Bank name for which Liquidator has been registered by DICGC.
- > Institution Code: Alphanumeric code of the bank as per DICGC. Auto populate field.
- Registration Number: Alphanumeric code of the bank as per DICGC. Auto populate field.
- State: Auto populate
- > Remittance amount: This is a data entry field which cannot be negative. Mandatory.
- Remittance date: Date at which remittance is made to DICGC. Cannot be future date than system date. Mandatory.

- Purpose of payment- This will be a drop down box from which reason needs to be chosen as "Remittance of realised fund". Mandatory.
- Payment bank: Bank through which remittance is done needs to be chosen from drop down. Mandatory.
- > Payment mode: Remittance can be made through NEFT/RTGS.
- > UTR No: Transaction no of NEFT/RTGS .Mandatory

Upload file-

Browse& Add Documents: This buttons are to select & upload the required file

• The system supported file formats are "pdf, xls, xlsx"

If we try to upload files other than this mentioned format, then system throws validation alert pop up

- The File size limit is 3 MB. If we try to upload files more than this size then system throws validation alert pop up.
- **Save**: saves the page & displays success confirmation alert pop up message. Once saved, the statement comes in the queue with Saved status. Clicking edit button, statement can be open and edited or submitted.
- **Cancel**: Just closes the page without any changes.
- **Submit:** It submits the statement to DICGC.

If any of the mandatory fields are missing then it gives indication alert pop up to fill the field

|              | Deposit Insura<br>Credit Guarant<br>Corporation | nce and<br>ee                   |                                     | Home              | Change Pas               | sword Logout                                 |             |
|--------------|-------------------------------------------------|---------------------------------|-------------------------------------|-------------------|--------------------------|----------------------------------------------|-------------|
| Registration | Claim Submission                                | Recoveries Pre-Processing       | g Disbursement                      | Report            | Contact                  | Welcome : Afive LIQ<br>Last Login : 13/04/20 | 17 12:14:06 |
|              | Remittance of Realized                          | Funds Message<br>Remitta        | nce Details has been Saved Su<br>OK | ccessfully        | Search                   |                                              |             |
|              | View Edit Bank Name                             | Institution Code<br>FOBIMH03286 | Registration No<br>987456321        | File<br>View File | Created On<br>13-04-2017 | <b>Status</b><br>Saved                       |             |

Saved form will be visible in queue. Click Edit to open the form and save/ submit.

| dd New Realized Funds   |                                       |                                                                        |                        |        |
|-------------------------|---------------------------------------|------------------------------------------------------------------------|------------------------|--------|
| View Edit Bank Na       | me Institution Code                   | Registration No Fi                                                     | ile Created On         | Status |
| View Edit A05           | FOBIMH03286                           | 987456321 Vi                                                           | iew File 13-04-2017    | Saved  |
| Liquidator Remittan     | ice of Realized Funds - Search        |                                                                        |                        |        |
| Bank Name : *           | A05 *                                 | Institution Code : *                                                   | FOBIMH03286            |        |
| Registration Number : * | 987456321                             | State :                                                                | Maharashtra            |        |
| Liquidator Remittan     | ce of Realized Funds                  |                                                                        |                        |        |
| Remittance Amount : *   | 10000.00                              | Remittance Date : *                                                    | 13-04-2017             |        |
| Purpose Of Payment : *  | Remittance of Realized Funds          | Payment Bank : *                                                       | ICICI                  | •      |
| Payment Mode : *        | NEFT *                                | UTR Number : *                                                         | gjhgj76786786787678687 |        |
| Upload File : *         | Browse                                | (File size limit(3 MB) and File<br>types/formats like .Pdf,.xls,.xlsx) | Upload                 |        |
| Uploaded File:          | 13042017_123715_Horizon_Treasury_Inte | egration_with_RBI_EKuber_Document.pdf                                  |                        |        |
|                         | Up                                    | date Submit Cancel                                                     |                        |        |

|              | Deposit Insur<br>Credit Guarar<br>Corporation | ance and<br>itee |                |                         |                 | Home       | Change Password Logou                   | it                    |
|--------------|-----------------------------------------------|------------------|----------------|-------------------------|-----------------|------------|-----------------------------------------|-----------------------|
| Registration | Claim Submission                              | Recoveries       | Pre-Processing | Disbursement            | Report          | Contact    | Welcome : Afive L<br>Last Login : 13/04 | .IQ<br>/2017 12:14:06 |
|              | Remittance of Realize                         | d Funds N        | lessage        |                         |                 |            |                                         |                       |
|              |                                               |                  | Remittance Det | ails has been Send To R | MC Successfully |            | Search                                  |                       |
|              | Add New Realized Funds                        | _                |                | ОК                      |                 |            |                                         |                       |
|              | View Edit Bank Nam                            | e Institution    | Code Re        | gistration No           | File            | Created On | Status                                  |                       |
|              | View A05                                      | FOBIMH032        | 86 98          | 7456321                 | View File       | 13-04-2017 | Send To Maker                           |                       |

# 5.3 Rejection / Approval of Realised Fund by RMC

If the same is rejected by the RMC, DICGC, the same remittance of realised fund form will appear as rejected in the queue in Liquidator portal.

- View- Click View to open the statement. Rejected reason will be visible in the bottom
- Edit Click edit to open the statement and after making required changes as per the rejected reason, same can be Saved/Submitted to DICGC by liquidator.

| n Claim S                                                                                                    | ubmission                                                                                                    | Recoveries                                                                                                    | Pre-Processing                                                                      | Disbursement                            | Report                                                                                               | Co                                                                                                    | intact                                                                                                    | Welcome : Afive                                                                          | LIQ             |   |
|----------------------------------------------------------------------------------------------------|----------------------------------------------------------------------------------------------------|----------------------------------------------------------------------------------------------------|-------------------------------------------------------------------------------------|-----------------------------------------|----------------------------------------------------------------------------------------------------|----------------------------------------------------------------------------------------------------|----------------------------------------------------------------------------------------------------|------------------------------------------------------------------------------------------|-----------------|---|
| cialiti s                                                                                                    | COMISSION                                                                                                    | Recoveries                                                                                                    | rieriocessing                                                                       | Disbursement                            | Report                                                                                               |                                                                                                    |                                                                                                    | Last Login : 13/0                                                                        | 9472017 12:15:1 | 3 |
|                                                                                                    | Remittance                                                                                                    | of Realized Funds —                                                                                                    |                                                                                     |                                         |                                                                                                    |                                                                                                    |                                                                                                    |                                                                                          |                 |   |
| _                                                                                                    |                                                                                                    |                                                                                                    |                                                                                     |                                         |                                                                                                    |                                                                                                    |                                                                                                    | Search                                                                                   |                 |   |
|                                                                                                    | Add New Realize                                                                                                    | ed Funds                                                                                                    |                                                                                     |                                         |                                                                                                    |                                                                                                    |                                                                                                    |                                                                                          |                 |   |
|                                                                                                    | View Edit B                                                                                                    | ank Name Institut                                                                                                    | tion Code                                                                           | Registration No                         | File                                                                                                 | Created On                                                                                                    | Status<br>Poiostadi                                                                                                    | Paiasted by maker an                                                                     |                 |   |
|                                                                                                    | View Edit A                                                                                                    | US FOBINIF                                                                                                    | 05280                                                                               | 967430521                               | view File                                                                                            | 13-04-2017                                                                                                    | Rejected.                                                                                                    | rejected by maker an                                                                     |                 |   |
|                                                                                                    | © 201                                                                                                    | 6 Gradatim I.T. Ventures I                                                                                                    | India Private Limite                                                                | d. All Rights Reserved.                 |                                                                                                    |                                                                                                    |                                                                                                    |                                                                                          |                 |   |
|                                                                                                    |                                                                                                    |                                                                                                    |                                                                                     |                                         |                                                                                                    |                                                                                                    |                                                                                                    |                                                                                          |                 |   |
| Remittance                                                                                                    | e of Realize                                                                                                    | ed Funds                                                                                                    |                                                                                     |                                         |                                                                                                    |                                                                                                    |                                                                                                    |                                                                                          |                 |   |
|                                                                                                    |                                                                                                    |                                                                                                    |                                                                                     |                                         |                                                                                                    |                                                                                                    |                                                                                                    | Search                                                                                   |                 |   |
| Add New Popli                                                                                                    | and Eurode                                                                                                    |                                                                                                    |                                                                                     |                                         |                                                                                                    |                                                                                                    |                                                                                                    |                                                                                          |                 |   |
| AOO NEW REAL                                                                                                    | 7en Elinns                                                                                                    |                                                                                                    |                                                                                     |                                         |                                                                                                    |                                                                                                    |                                                                                                    |                                                                                          |                 |   |
|                                                                                                    |                                                                                                    |                                                                                                    |                                                                                     |                                         |                                                                                                    |                                                                                                    |                                                                                                    |                                                                                          |                 |   |
| View Edit                                                                                                    | Bank Name                                                                                                    | Institution Cod                                                                                                    | de Regi                                                                             | stration No                             | File                                                                                                 | Created On                                                                                                    | Statu                                                                                                    | S                                                                                        |                 |   |
| View Edit<br>View Edit                                                                                                    | Bank Name                                                                                                    | Institution Cod<br>FOBIMH03286                                                                                                    | <b>de Regi</b> s<br>9874                                                            | stration No<br>56321                    | File<br>View File                                                                                    | Created On<br>13-04-2017                                                                                                    | Statu<br>Rejec                                                                                                    | <b>s</b><br>ted: Rejected by make                                                        | er an           |   |
| View Edit<br>View Edit                                                                                                    | Bank Name<br>A05<br>Remittanc                                                                                                    | Institution Cod<br>FOBIMH03286<br>e of Realized Fun                                                                                                    | de Regis<br>9874<br>ods - Search -                                                  | stration No<br>56321                    | File<br>View File                                                                                    | Created On<br>13-04-2017                                                                                                    | <b>Statu</b><br>Rejec                                                                                                    | s<br>ted: Rejected by make                                                               | er an           |   |
| View Edit<br>View Edit<br>Liquidator<br>Banl                                                                                                    | Bank Name<br>A05<br>Remittanc                                                                                                    | Institution Coc<br>FOBIMH03286<br>e of Realized Fun                                                                                                    | de Regis<br>9874<br>ads - Search -                                                  | stration No<br>56321                    | File<br>View File                                                                                    | Created On<br>13-04-2017<br>itution Code :                                                                                                    | Statu<br>Rejec                                                                                                    | s<br>ted: Rejected by make                                                               | er an           |   |
| View Edit<br>View Edit<br>Liquidator<br>Bani                                                                                                    | Bank Name<br>A05<br>Remittanc                                                                                                    | Institution Coo<br>FOBIMH03286<br>e of Realized Fun<br>A05                                                                                                    | de Regis<br>9874<br>ads - Search -                                                  | stration No<br>56321                    | File<br>View File<br>Insti                                                                           | Created On<br>13-04-2017<br>itution Code :                                                                                                    | Statu<br>Rejec                                                                                                    | s<br>ted: Rejected by make<br>MH03286                                                    | er an           |   |
| View Edit<br>View Edit<br>Liquidator<br>Banl<br>Registration N                                                                                                    | Bank Name<br>A05<br>Remittanc<br>< Name : *                                                                                                 | Institution Coc<br>FOBIMH03286<br>e of Realized Fun<br>A05<br>987456321                                                                                                    | de Regi<br>9874<br>Ids - Search                                                     | stration No<br>56321                    | File<br>View File<br>Insti                                                                           | Created On<br>13-04-2017<br>itution Code :<br>State                                                                                                    | Statu<br>Rejec<br>* FOBI<br>e : Mahi                                                                                                    | s<br>ted: Rejected by make<br>MH03286<br>arashtra                                        | er an           |   |
| View Edit<br>View Edit<br>Liquidator<br>Bani<br>Registration N<br>Liquidator                                                                                                    | Bank Name<br>A05<br>Remittanc<br>Name : * [<br>Jumber : * [<br>Remittanc                                                                    | Institution Coo<br>FOBIMH03286<br>e of Realized Fun<br>A05<br>987456321<br>e of Realized Fun                                                                                                | de Regi<br>9874<br>ads - Search -                                                   | stration No<br>56321                    | File<br>View File<br>Insti                                                                           | Created On<br>13-04-2017<br>itution Code :<br>State                                                                                                    | Statu<br>Rejec<br>* FOBI<br>e : Mah.                                                                                                    | s<br>ted: Rejected by make<br>MH03286<br>arashtra                                        | er an           |   |
| View Edit<br>View Edit<br>Liquidator<br>Banl<br>Registration N<br>Liquidator<br>Remittance A                                                                                                    | Bank Name<br>Ao5<br>Remittance<br>Name : * [<br>lumber : * ]<br>Remittance                                                                  | Institution Coo<br>FOBIMH03286<br>e of Realized Fun<br>A05<br>987456321<br>e of Realized Fun<br>10000.00                                                                                    | de Regis<br>9874<br>ads - Search -                                                  | stration No<br>56321                    | File<br>View File<br>Insti                                                                           | Created On<br>13-04-2017<br>itution Code :<br>State                                                                                                    | Statu<br>Rejec<br>* FOBI<br>e: Mahi                                                                                                    | s<br>ted: Rejected by make<br>MH03286<br>arashtra                                        | er an           |   |
| View Edit<br>View Edit<br>Liquidator<br>Bani<br>Registration N<br>Liquidator<br>Remittance A<br>Purpose Of P.                                                                                                    | Bank Name<br>A05<br>Remittanc<br>(Name : * [<br>lumber : * ]<br>Remittanc<br>Amount : * ]<br>ayment : * ]                                   | Institution Coo<br>FOBIMH03286<br>e of Realized Fun<br>A05<br>987456321<br>e of Realized Fun<br>10000.00<br>Remittance of Realized                                                          | de Regis<br>9874<br>ads - Search -                                                  | stration No<br>56321                    | File<br>View File<br>Insti                                                                           | Created On<br>13-04-2017<br>itution Code :<br>Stati<br>ittance Date :<br>yment Bank :                                                                    | Statu           Rejec           *           FOBI           *           13-0-           *                                                                 | s<br>ted: Rejected by make<br>MH03286<br>arashtra                                        | er an           |   |
| View Edit<br>View Edit<br>Liquidator<br>Banl<br>Registration N<br>Liquidator<br>Remittance A<br>Purpose Of Purpose Of Pu | Bank Name<br>A05<br>Remittanc<br>(Name : * [<br>iumber : * [<br>Remittanc<br>Amount : * [<br>ayment : * [                                   | Institution Coo<br>FOBIMH03286<br>e of Realized Fun<br>A05<br>987456321<br>e of Realized Fun<br>10000.00<br>Remittance of Realized                                                          | de Regis<br>9874<br>ads - Search -                                                  | Stration No           56321             | File<br>View File<br>Insti                                                                           | Created On<br>13-04-2017<br>Itution Code :<br>Stati<br>ittance Date :<br>yment Bank :                                                                    | Statu           Rejec           *           FOBI           *           Maha           *           13-0           *           iCici           *           | s<br>ted: Rejected by make<br>MH03286<br>arashtra                                        | er an           |   |
| View Edit<br>View Edit<br>Edit<br>Eani<br>Registration N<br>Liquidator<br>Remittance A<br>Purpose Of Paymen                                                                                                    | Bank Name<br>A05<br>Remittanc<br>Annumber : * [<br>Remittanc<br>Amount : * [<br>ayment : * ]<br>t Mode : * [                                | Institution Coo<br>FOBIMH03286<br>e of Realized Fun<br>A05<br>987456321<br>e of Realized Fun<br>10000.00<br>Remittance of Realized<br>NEFT                                                  | de Regis<br>9874<br>ads - Search -                                                  | stration No           56321           * | File<br>View File<br>Insti                                                                           | Created On<br>13-04-2017<br>itution Code :<br>State<br>ittance Date :<br>yment Bank :<br>JTR Number :                                                    | Statu           Reject           *         FOBI           e:         Mah.           *         13-0-           *         ICICI           :*         gihgi | s<br>ted: Rejected by make<br>MH03286<br>arashtra<br>I-2017<br>76786786787678687         | ۲ an<br>۲       |   |
| View Edit<br>View Edit<br>Liquidator<br>Banl<br>Registration N<br>Liquidator<br>Remittance A<br>Purpose Of P<br>Paymen<br>Upk                                                                                                    | Bank Name<br>A05<br>Remittanc<br>(Name : * [<br>lumber : * [<br>Remittanc<br>Amount : * [<br>ayment : * [<br>t Mode : * [<br>bad File : * ] | Institution Coo<br>FOBIMH03286<br>e of Realized Fun<br>A05<br>987456321<br>e of Realized Fun<br>10000.00<br>Remittance of Realized<br>NEFT<br>Choose File No file of                        | de Regis<br>9874<br>ads - Search -<br>ads -<br>d Funds                              | stration No<br>56321                    | File<br>View File<br>Insti<br>Rem<br>Pa<br>U<br>(File size limit<br>ies/formats lik                  | Created On<br>13-04-2017<br>itution Code :<br>Stati<br>ittance Date :<br>yment Bank :<br>JTR Number :<br>(3 MB) and Fi<br>e. Pdf.xls.,xls                | Statu<br>Reject<br>* FOBI<br>e: Mahi<br>* 13-0-<br>* ICICI<br>* gihgj<br>lie Uplo                                                                        | s<br>ted: Rejected by make<br>MH03286<br>arashtra<br>2017<br>76786786787678687           | er an           |   |
| View Edit<br>View Edit<br>Liquidator<br>Banl<br>Registration N<br>Liquidator<br>Remittance A<br>Purpose Of P<br>Paymen<br>Uplo                                                                                                    | Bank Name<br>A05<br>Remittance<br>(Name : * [<br>lumber : * [<br>ayment : * [<br>t Mode : * [<br>bad File : * [<br>aded File : * ]          | Institution Coo<br>FOBIMH03286<br>e of Realized Fun<br>A05<br>987456321<br>e of Realized Fun<br>10000.00<br>Remittance of Realized<br>NEFT<br>Choose File No file of<br>13042017_123715_Hoi | de Regis<br>9874<br>ads - Search -<br>ads -<br>d Funds<br>chosen<br>rizon_Treasury_ | stration No<br>56321                    | File<br>View File<br>Insti<br>Rem<br>Pa<br>U<br>(File size limit<br>es/formats like<br>BI_EKuber_Doo | Created On<br>13-04-2017<br>itution Code :<br>State<br>ittance Date :<br>yment Bank :<br>JTR Number :<br>(3 MB) and Fi<br>e .Pdf.,xls.,xls<br>cument.pdf | Statu<br>Rejec<br>* FOBI<br>e: Maha<br>* I3-0-<br>* ICICI<br>* gjhgj<br>lie Uplo                                                                         | s<br>ted: Rejected by make<br>MH03286<br>arashtra<br>i-2017<br>767867867876786887<br>sad | ۲ an<br>۲       |   |

## Approved by DICGC:

Remittance of realized fund once approved by DICGC will be visible in the queue with the status approved. Please see the screen shot below.

| – Remittance of R                                                         | alized Funds                |                   |           | Search     |          |  |  |  |  |
|---------------------------------------------------------------------------|-----------------------------|-------------------|-----------|------------|----------|--|--|--|--|
| Add New Realized Fur<br>View Edit Bank                                    | ids<br>Name Institution Cod | e Registration No | File      | Created On | Status   |  |  |  |  |
| View A05                                                                  | FOBIMH03286                 | 987456321         | View File | 13-04-2017 | Approved |  |  |  |  |
| © 2016 Gradatim I.T. Ventures India Private Limited. All Rights Reserved. |                             |                   |           |            |          |  |  |  |  |